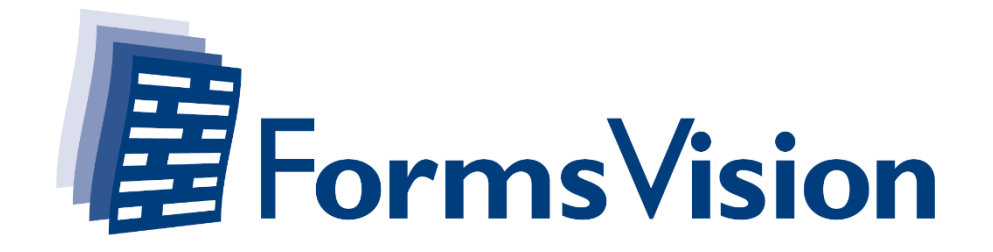

# **ALEA Randomisation User Manual**

ALEA Version: 18 upwards

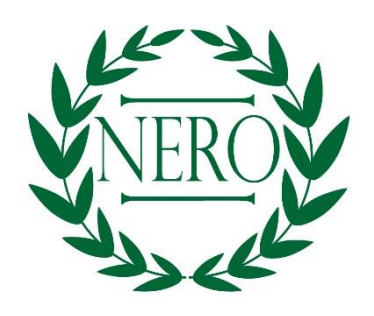

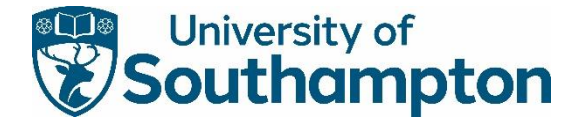

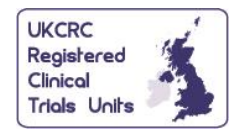

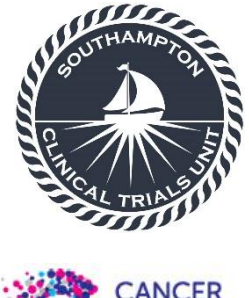

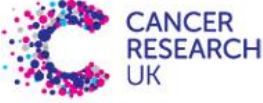

Page **1** of **14** 

ALEA Randomisation User Manual NERO v1.0 27-JUN-2022

# Contents

| 1. We   | b address and login procedure                      | 3  |
|---------|----------------------------------------------------|----|
| 1.1     | About ALEA                                         | 3  |
| 1.2     | Setting your password and logging in               | 3  |
| 1.3     | Changing your password                             | 6  |
| 2. Nav  | vigating the ALEA system                           | 7  |
| 2.1     | The landing page                                   | 7  |
| 2.2     | Study menu                                         | 7  |
| 2.3     | Patient grid                                       | 7  |
| 3. Add  | ding new subjects                                  | 8  |
| 3.1     | Choosing an investigator                           | 8  |
| 3.2     | Completing the randomisation form                  | 11 |
| 3.3     | Closing the form and returning to the patient grid | 12 |
| 4. Exit | ting the system                                    | 14 |
| 4.1     | Logging out                                        | 14 |

### 1. Web address and login procedure

### 1.1 About ALEA

This section explains how a user can get access to the ALEA Data Management environment.

The ALEA 18 Data Management environment operates as a Software as Service (SaaS). As a result, users can access the Data Management environment using commonly available web browsers, i.e. Internet Explorer 7.0 and higher, Mozilla FireFox, Google Chrome, Safari (Apple), and Android 4.0 and higher.

Access to the ALEA randomization system is via <a href="https://prod.tenalea.net/ciru/DM/">https://prod.tenalea.net/ciru/DM/</a>

#### 1.2 Setting your password and logging in

After selecting the URL/web address of the ALEA Data Management environment, a login screen is displayed.

| Login to Alea Data Management |                               |       |  |  |  |  |
|-------------------------------|-------------------------------|-------|--|--|--|--|
| Username                      | example@clinquest.com         | Login |  |  |  |  |
| Password                      |                               | Login |  |  |  |  |
| I forgot my passwor           | rd / I never logged in before |       |  |  |  |  |
| Terms, conditions a           | nd privacy                    | About |  |  |  |  |

If accessing the site for the first time, click the link 'I forgot my password/ I never logged in before'.

Enter the e-mail address which was used to create the ALEA account and press the button 'Send request'.

| Request change password for tenalea.net |                       |              |  |  |  |
|-----------------------------------------|-----------------------|--------------|--|--|--|
| Email address                           | example@clinquest.com | Send Request |  |  |  |
|                                         |                       |              |  |  |  |

| Email address | example@clinquest.com |              |
|---------------|-----------------------|--------------|
|               |                       | Send Request |
|               |                       |              |

An e-mail is sent to the submitted e-mail address. This email will contain similar text to that shown below.

| Password change request                                                                                                    |   |  |  |  |  |
|----------------------------------------------------------------------------------------------------|---|--|--|--|--|
| You have requested to receive your user account details by email to mail address [example@clinquest.com]                             | U |  |  |  |  |
| You are registered at <u>tenalea.net</u> as user [example@clinquest.com]                                                             | U |  |  |  |  |
| This account can be used to access the production environment. This environment is used for online data entry eCRF or randomisation. |   |  |  |  |  |
| To change your password, please click this link or cut and paste the address into your Internet browser:                             | U |  |  |  |  |
| https://prod.tenalea.net/CQ/dm/DEChangePW.aspx?PwdChangeRequestID=b51863dd-1572-49d0-be0c-44ca36101993                               | U |  |  |  |  |
| After setting your password you can login to ALEA data management by <u>clicking here</u>                                            |   |  |  |  |  |
| For any further instructions please contact support at <u>notificationservice@tenalea.net</u>                                        |   |  |  |  |  |

Click the link in the '**Password change request**' email. This will redirect you to a page on which a password can be created.

**Important:** make sure you click the link **within 30 minutes** after receiving the Password change request email. For security reasons, a time frame of 30 minutes after submitting a password change request has been set for allowing users to change their password.

#### Password expiration

The password you set now will expire in 120 days. When you log in after your password has expired, you are prompted to renew your password after logging in. You can change your password at any time by selecting *forgotten password* in the TENALEA login screen, or by selecting *Change password* from the data management menu.

#### Password length

The password you set should have a minimum length of 8 characters.

#### Password complexity rules

The password you set now must be in compliance with requirements from regulatory authorities. As a result, your password must contain:

- at least one lowercase character
- · at least one uppercase character
- at least one special character (!@#\$%^&\*()<>?)
- at least one numerical (0123456789).

| Accountname          | example@clinquest.com |   |
|----------------------|-----------------------|---|
| New password         |                       | 0 |
| Confirm new password |                       |   |
|                      | Set password          |   |
|                      |                       |   |

Enter a password with a minimum length of 8 characters and which contains at least one digit and one special character. Enter the password again in the '**Confirm new password field**' and press the button '**Set password**'. A window will appear which signifies the password was changed successfully.

| Change password for               |              |
|-----------------------------------|--------------|
| change password for               |              |
|                                   |              |
|                                   |              |
| Your password has been changed    |              |
| Close window                      |              |
| Dutes Devilations and Diretainson | ©tenalea net |

Close the window and go back to the web address (<u>https://prod.tenalea.net/ciru/DM/</u>).

Under '**username**', use your e-mail address. Next, enter the previously established password and press the '**Login**' button.

#### 1.3 Changing your password

Click on the '**User**' tab. (If you have access to more than one study, please 'enter' a study to access the tab view – see section 2.1 'Landing Page').

| 🗓 Study 🔮 Patients 🖓 Queries 🧀 SDV 📰 Reports 💿 Options 🔒 User < |
|-----------------------------------------------------------------|
|-----------------------------------------------------------------|

-

---

Via the '**Change Password**' option on the left hand pane click on the '**set**' button and follow the reset instructions.

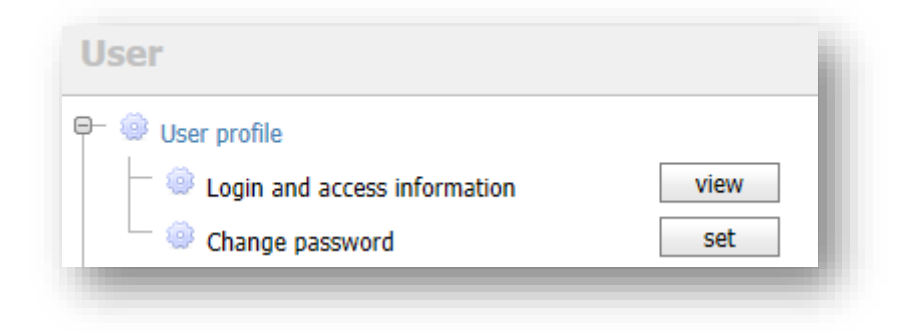

# 2. Navigating the ALEA system

#### 2.1 The landing page

Note that, when a user has access to more than one study, a 'landing page' is presented first.

| al <sup>®</sup> Recent Marked All V Pending V Open V Suspended V Closed |          |         | 0 |                      |                      |    |       |     |
|-------------------------------------------------------------------------|----------|---------|---|----------------------|----------------------|----|-------|-----|
| Study                                                                   | $\Delta$ | Status  | v | Last used 🛛          | Last activity        | -  | Open  |     |
|                                                                         | Ŷ        |         | 2 | V 7                  | ~ 🕈                  |    |       |     |
| NERO                                                                    |          | Open    |   | 27-Jun-2022 15:42:00 | 15-Jun-2022 11:15:39 | <  | enter | > ^ |
| CONFIRMSTUDY                                                            |          | Pending |   |                      |                      | ☆  | enter |     |
| PROMDEP                                                                 |          | Pending |   |                      |                      | ☆  | enter |     |
| RANDOMARGO                                                              |          | Pending |   |                      |                      | ☆  | enter |     |
| RANDOMRIVA                                                              |          | Pending |   |                      |                      | ☆  | enter |     |
| REDUCE                                                                  |          | Pending |   |                      |                      | \$ | enter |     |

If the landing page is displayed, click the row of the study for which you like to perform randomisation. In the panel on the right hand side, some information regarding the selected study is displayed (e.g. your role in the study, number of patients included in the study, etc.).

To access the study, click the '**enter**' button alongside the NERO study name, or in the top right hand corner.

#### 2.2 Study menu

After accessing the study, the '**Study**' tab is displayed by default. The tab displays general information about the study.

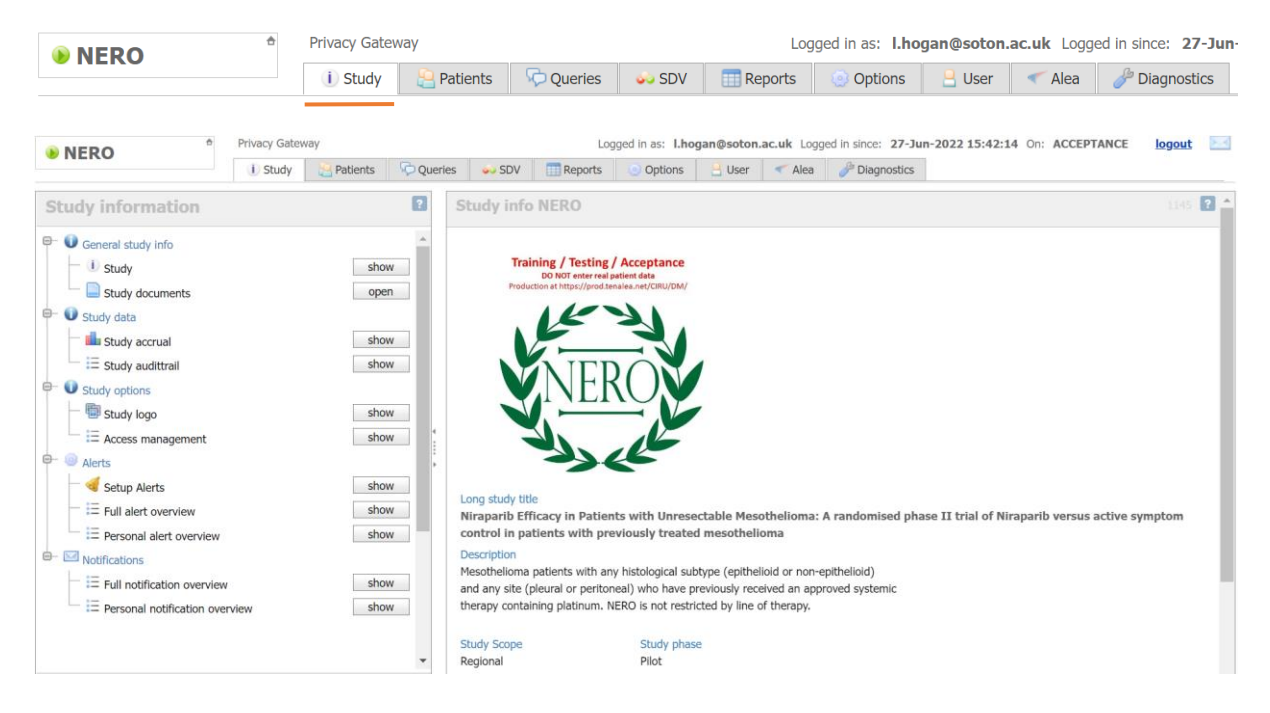

#### 2.3 Patient grid

The second tab contains the '**Patient Grid**'. This lists all patients included in the study. Depending on your permissions, you might see a subset of the patients (for example the patients at your site).

|                 | Privacy Gateway                   |           | Logged in as: I.hogan@soton.a       | c.uk Logged in since: 27-Jun-202 | 2 15:42:14 On: | ACCEPTANCE logout          |
|-----------------|-----------------------------------|-----------|-------------------------------------|----------------------------------|----------------|----------------------------|
| TERO            | i Study 🚇 Patients 🖓 Queries      | 🧼 SDV     | 📰 Reports 💿 Options 🕒 User          | Alea <i>Diagnostics</i>          |                |                            |
| 🗄 Layout   🗧    |                                   |           |                                     |                                  | Recent Patien  | ts   🎐 Add new Patient [ ? |
| Drag a column h | ader here to group by that column |           |                                     |                                  |                |                            |
| Status          | Patient key                       | △ Dossier | 👻 Institute                         | Clinician                        | Δ              | → Registration date        |
| 9               |                                   | 7         |                                     | ♥                                | Ŷ              |                            |
| EXPERIM         | NE2-1001024                       | open      | Southampton General Hospital (1001) | Soton PI                         |                | 15-Jun-2022                |
| EXPERIM         | NE2-1001234                       | open      | Southampton General Hospital (1001) | Soton PI                         |                | 15-Jun-2022                |
| ARM2            | NE2-1234566                       | open      | Southampton General Hospital (1001) | Soton PI                         |                | 15-Jun-2022                |
| EXPERIM         | NE2-1234578                       | open      | Southampton General Hospital (1001) | Soton PI                         |                | 15-Jun-2022                |
| EXPERIM         | NE2-1234556                       | open      | Southampton General Hospital (1001) | Soton PI                         |                | 15-Jun-2022                |
| EXPERIM         | 🔒 NE2-1234555                     | open      | Southampton General Hospital (1001) | Soton PI                         |                | 15-Jun-2022                |
| EXPERIM         | NE2-1234569                       | open      | Southampton General Hospital (1001) | Soton PI                         |                | 15-Jun-2022                |
| ARM2            | NE2-1234568                       | open      | Southampton General Hospital (1001) | Soton PI                         |                | 15-Jun-2022                |
| EXPERIM         | NE2-1001726                       | open      | Southampton General Hospital (1001) | Soton PI                         |                | 15-Jun-2022                |
| ARM2            | NE2-1001299                       | open      | Southampton General Hospital (1001) | Soton PI                         |                | 14-Jun-2022                |
| EXPERIM         | NE2-1001777                       | open      | Southampton General Hospital (1001) | Soton PI                         |                | 14-Jun-2022                |
| EXPERIM         | A NE2-1002123                     | open      | Royal Marsden (1002)                | PI Royal Mars                    |                | 06-Jun-2022                |

# 3. Adding new subjects

### 3.1 Choosing an investigator

To register a new patient, click 'Add new patient' at the far right of the page.

| Recent patients   🧕 Add new patients |                  |     |         |   |  |  |
|--------------------------------------|------------------|-----|---------|---|--|--|
| 头 Registration date                  | 头 Last update    | Û I | Dossier |   |  |  |
| ✓ ♥                                  | ✓ ♥              |     |         |   |  |  |
| 07/08/2013                           | 07/08/2013 12:29 | Û   | open    | - |  |  |

Pressing Add new patient will result in one of two outcomes:

1. If a user has permissions to enter patient data on behalf of only one investigator/PI, the Randomisation Form is automatically displayed (see below).

#### NEW Patient

|   | Randomisation                                                                            |          |
|---|------------------------------------------------------------------------------------------|----------|
|   | NERO - Randomisation                                                                     |          |
|   | Patient Details                                                                          |          |
|   | Subject ID (assigned by Rave)                                                            | NE2-     |
|   | Patient Initials                                                                         |          |
| Þ | What is the patient's month and year of birth?<br>(date should be in the format mm/yyyy) |          |
|   | Stratification factors                                                                   |          |
|   | Patients histological subtype                                                            | Select ~ |
|   | Patients' response to prior platinum based chemotherapy                                  | Select 🗸 |

2. If a user has permissions to enter patient data on behalf of more than one investigator, a popup window is displayed first. The pop up window contains the list of clinicians from which the user can select the name on behalf of whom to register a new patient (see below).

| elect clinician                          |                       |                 | 4        |
|------------------------------------------|-----------------------|-----------------|----------|
| Drag a column header here to group by th | at column             |                 |          |
| Clinician                                | Institute Name        |                 | -        |
|                                          |                       |                 |          |
| 🚊 Good Hope PI, Good Hope PI (1000)      | Good Hope (1000)      |                 | <b>^</b> |
| 📙 PI Royal Mars, PI Royal Mars (1002)    | Royal Marsden (1002)  |                 |          |
| 📙 Soton PI, Soton PI (1001)              | Southampton General H | Hospital (1001) |          |
|                                          |                       |                 |          |
|                                          |                       |                 |          |
|                                          |                       |                 |          |
|                                          |                       |                 |          |
|                                          |                       |                 | -        |
|                                          |                       |                 |          |
|                                          | × (                   | Cancel 🧹        | Ok       |

After selecting the responsible Investigator/clinician, the Randomisation Form is displayed. The page is divided in two parts.

| @ NEPO       | ÷           | Privacy Gatew  | /ay        |          |                             | Log                                | ged in as: I.ho                | gan@soton.a  | ac.uk Logge | d in since: 27-J | lun-2022 15:42: | 14 On: ACCEPTANCI                  | E logout 📐                          |
|--------------|-------------|----------------|------------|----------|-----------------------------|------------------------------------|--------------------------------|--------------|-------------|------------------|-----------------|------------------------------------|-------------------------------------|
| UNERO        |             | i) Study       | 📔 Patients | 🖓 Querie | s SDV                       | III Reports                        | Options                        | 🔒 User       | < Alea      | J Diagnostics    |                 |                                    |                                     |
| NEW Patient  |             |                |            |          |                             |                                    |                                |              |             |                  |                 | Close registra                     | tionform 🔀 🔋                        |
| Registration |             |                |            |          | Randor                      | nisation                           |                                |              |             |                  |                 | Form status : New<br>Lock status : | patient 💡 <table-cell></table-cell> |
| Patient id   | : NEW       |                |            |          | NERO -                      | Randomis                           | ation                          |              |             |                  |                 |                                    | <b>^</b>                            |
| Investigator | : Soton PI, | Soton PI (1001 | )          |          |                             |                                    |                                |              |             |                  |                 |                                    |                                     |
|              |             |                |            |          | Patient Deta                | ails                               |                                |              |             |                  |                 |                                    |                                     |
|              |             |                |            |          | Subject ID (a               | issigned by Rav                    | e)                             |              | NE2-        |                  |                 |                                    | - 1                                 |
|              |             |                |            | 4        | Patient Initia              | ils                                |                                |              |             |                  |                 |                                    | - 1                                 |
|              |             |                |            | •        | What is the<br>(date should | patient's mont<br>I be in the form | h and year of b<br>at mm/yyyy) | irth?        |             | /                |                 |                                    | •                                   |
|              |             |                |            |          | Stratification              | n factors                          |                                |              |             |                  |                 |                                    |                                     |
|              |             |                |            |          | Patients hist               | ological subtyp                    | e                              |              | Select      |                  | ~               |                                    | - 1                                 |
|              |             |                |            |          | Patients' res               | ponse to prior                     | platinum base                  | d chemother  | rapy Select |                  | ~               |                                    |                                     |
|              |             |                |            |          | Randomisat                  | ion (derived af                    | ter submit, ple                | ase close an | d reopen to | view; result to  | copy to EPR)    |                                    | *                                   |

- 1. Left side; shows the name of the Investigator/clinician.
- 2. **Right side**; the Randomisation Form containing the data items to be completed is displayed in the centre of the screen.

### 3.2 Completing the randomisation form

Enter the required details on the Randomisation Form and click on 'Submit'.

| Randomisation                                                                            |                                      | Form status : <b>New patient</b><br>Lock status : |
|------------------------------------------------------------------------------------------|--------------------------------------|---------------------------------------------------|
| Patient Details                                                                          |                                      |                                                   |
| Subject ID (assigned by Rave)                                                            | NE2-9988776                          |                                                   |
| Patient Initials                                                                         | QWE                                  |                                                   |
| What is the patient's month and year of birth?<br>(date should be in the format mm/yyyy) | 1 / 2001                             |                                                   |
| Stratification factors                                                                   |                                      |                                                   |
| Patients histological subtype                                                            | Epithelioid v                        |                                                   |
| Patients' response to prior platinum based chemotherapy                                  | =< 6 months V                        |                                                   |
| Randomisation (derived after submit, please close and rec                                | open to view; result to copy to EPR) |                                                   |
| Date of randomisation 27/06/202                                                          | 2                                    |                                                   |
| Any missing or arrangous items will be flagged                                           | by a red boy a g. The 'Submit' by    | itton will remain                                 |

Any missing or erroneous items will be flagged by a red box, e.g. The 'Submit' button will remain greyed out until the errors are fixed.

| Randomisation                                                                            |                                      | Form status : <b>New patient</b><br>Lock status : |
|------------------------------------------------------------------------------------------|--------------------------------------|---------------------------------------------------|
| Patient Dataile                                                                          |                                      |                                                   |
|                                                                                          |                                      |                                                   |
| Subject ID (assigned by Rave)                                                            | NE2-9988776                          |                                                   |
| Patient Initials                                                                         | Q                                    |                                                   |
| What is the patient's month and year of birth?<br>(date should be in the format mm/yyyy) | 1 / 2001                             |                                                   |
| Stratification factors                                                                   |                                      |                                                   |
| Patients histological subtype                                                            | Epithelioid ~                        |                                                   |
| Patients' response to prior platinum based chemotherapy                                  | =< 6 months ~                        |                                                   |
| Randomisation (derived after submit, please close and rea                                | open to view; result to copy to EPR) |                                                   |
| Date of randomisation 27/06/202                                                          | 2                                    |                                                   |

Correct any highlighted item(s) where appropriate. Click on 'Submit' to complete the randomisation.

The form will update to include the randomisation allocation:

|    | Epithelioid 🗸                                                                                                    |     |
|----|----------------------------------------------------------------------------------------------------|-----|
| I  | Form submitted                                                                                                    | ×   |
| nı | The patient has been registered with a unique subject key of NE2-9988776 and has been randomised to treatment group Arm 2: Active Symptom Control. |     |
| uk | Ok                                                                                                    |     |
| I. |                                                                                                    | .:: |

### 3.3 Closing the form and returning to the patient grid

Close the Randomisation screen by clicking the '**Close registrationform**' button at the top right of the eCRF.

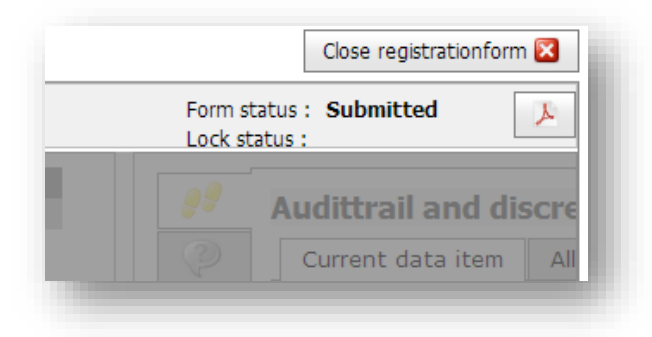

After closing the 'Patient registrationform', the Patient Grid is displayed again, showing the last registered patient at the top of the list. Please note that the update time is recorded in Central European Time due to the location of the ALEA servers.

With the '**open**' button in the last column of the Patient Grid one can re-access the patient dossier.

| NERO                   | ÷                   | Privacy Gatev  | vay      | Logged in as: I.hogan@soton.ac.uk Logged in since: 27-Jun-2022 15:42:14 On: ACCEPTANCE logout |         |             |                 |          |           |       |    |                     | ogout 👌             |
|------------------------|---------------------|----------------|----------|-----------------------------------------------------------------------------------------------|---------|-------------|-----------------|----------|-----------|-------|----|---------------------|---------------------|
| • NERO                 |                     | i Study        | Patients | Queries                                                                                       | 💫 SDV   | Reports     | Options         | 吕 User   |           |       |    |                     |                     |
| 🗄 Layout   🔁   🏝   🖻 🛞 |                     |                |          |                                                                                               |         |             |                 |          |           |       |    |                     |                     |
| Drag a column he       | eader here to group | by that column | ı        |                                                                                               |         |             |                 |          |           |       |    |                     |                     |
| Status                 | Patient key         |                |          | ۵                                                                                             | Dossier | 🐨 Institute |                 |          | - 🖯 Clini | cian  | ۵  | 头 Registration date | $\nabla$            |
| ♥                      |                     |                |          | 5                                                                                             | 2       |             |                 |          | ♡         |       | \$ |                     | $\sim$ $\heartsuit$ |
| ARM2                   | NE2-9988776         |                |          |                                                                                               | open    | outhampton  | General Hospita | l (1001) | Soto      | on PI |    | 27-Jun-2022         |                     |
| EXPERIM                | 🔒 NE2-1001024       |                |          |                                                                                               | open    | Southampton | General Hospita | l (1001) | Soto      | on PI |    | 15-Jun-2022         |                     |
| EXPERIM                | 🔒 NE2-1001234       |                |          |                                                                                               | open    | Southampton | General Hospita | l (1001) | Soto      | on PI |    | 15-Jun-2022         |                     |
| ARM2                   | NE2-1234566         |                |          |                                                                                               | open    | Southampton | General Hospita | l (1001) | Soto      | on PI |    | 15-Jun-2022         |                     |

From the left hand pane click on the '**open**' button that appears next to the Randomisation form. This will redisplay the information submitted along with the randomisation result.

| @ NFRO               | ÷      | Privacy Gatev    | way            |                |                | Log             | ged in as: 1.ho | gan@soton.   | ac.uk Logg | ed in since: 27-Ju | In-2022 15:42:14 On: ACC  | EPTANCE logout         |
|----------------------|--------|------------------|----------------|----------------|----------------|-----------------|-----------------|--------------|------------|--------------------|---------------------------|------------------------|
| • HERO               |        | i Study          | atients        | Querie:        | s SDV          | Reports         | Options         | 🔒 User       | < Alea     | JP Diagnostics     |                           |                        |
| Patient: NE2-9988776 | Regist | tration date: 27 | 7-Jun-2022 Inv | estigator: Sot | on PI          |                 |                 |              |            |                    |                           | Close Patientdossier 🔀 |
| Forms Patient N      | E2-9   | 988776           |                | Ŧ ?            | Randor         | nisation        |                 |              |            |                    | Form status : Submitted 💡 | Close Form 🔀           |
| Randomisation        |        |                  | 0 op           | en 🕺           | NERO -         | Randomis        | ation           |              |            |                    |                           | A I                    |
|                      |        |                  |                |                | The patient    | has been succe  | ssfully random  | ised into ar | m: Arm 2 - | Active Symptom     | Control                   |                        |
|                      |        |                  |                |                | Patient Deta   | ails            |                 |              |            | , .                |                           |                        |
|                      |        |                  |                |                |                |                 |                 |              |            |                    |                           |                        |
|                      |        |                  |                |                | Subject ID (a  | issigned by Rav | ve)             |              | NE2-9      | 988776             |                           |                        |
|                      |        |                  |                | 4              | Patient Initia | ls              |                 |              | QWE        |                    |                           | - U'                   |
|                      |        |                  |                | :              |                |                 |                 |              |            |                    |                           | 4                      |

A PDF notification will be issued via email confirming the randomisation result to NERO@soton.ac.uk

|                                        | NERO                                                                                                    | Southampton Clinical Trials Unit<br>Faculty of Medicine, University of<br>Southampton<br>Southampton General Hospital – MP 131<br>Southampton<br>SO16 6YD |
|----------------------------------------|----------------------------------------------------------------------------------------------------|----------------------------------------------------------------------------------------------------|
|                                        | Jack                                                                                                    | Email: nero@soton.ac.uk                                                                                                    |
| NE                                     | RO Study                                                                                                    |                                                                                                    |
| Attn:<br>Sout                          | Soton PI Soton PI<br>hampton General Hospital                                                                                                    |                                                                                                    |
|                                        |                                                                                                    |                                                                                                    |
| Sout                                   | hampton,                                                                                                    |                                                                                                    |
| Pati<br>Uni<br>Pat                     | hampton,<br>ient NE2-9988776 has been registered by<br>t on 27 Jun 2022 at 14:54:00 (GMT).<br>tient has been randomised to treat                                                                             | y Lucy Hogan from Southampton Clinical Trials<br>ment: Arm 2: Active Symptom Control                                                                      |
| Pati<br>Uni<br>Pat                     | hampton,<br>ient NE2-9988776 has been registered by<br>t on 27 Jun 2022 at 14:54:00 (GMT).<br>tient has been randomised to treat<br>Subject ID                                                               | y Lucy Hogan from Southampton Clinical Trials<br>ment: Arm 2: Active Symptom Control<br>NE2-998877                                                        |
| Pati<br>Uni<br>Pat                     | hampton,<br>ient NE2-9988776 has been registered by<br>t on 27 Jun 2022 at 14:54:00 (GMT).<br>tient has been randomised to treat<br>Subject ID<br>Patient initials                                           | y Lucy Hogan from Southampton Clinical Trials<br>ment: Arm 2: Active Symptom Control<br>NE2-9988774<br>QW                                                 |
| Pati<br>Uni<br>Pat                     | hampton,<br>ient NE2-9988776 has been registered by<br>t on 27 Jun 2022 at 14:54:00 (GMT).<br>tient has been randomised to treat<br>Subject ID<br>Patient initials<br>Birth month                            | y Lucy Hogan from Southampton Clinical Trials<br>ment: Arm 2: Active Symptom Control<br>NE2-998877<br>QW                                                  |
| Pati<br>Uni<br>Pat                     | hampton,<br>ient NE2-9988776 has been registered by<br>t on 27 Jun 2022 at 14:54:00 (GMT).<br>tient has been randomised to treat<br>Subject ID<br>Patient initials<br>Birth month<br>Birth year              | y Lucy Hogan from Southampton Clinical Trials<br>ment: Arm 2: Active Symptom Control<br>NE2-998877/<br>QW1<br>200                                         |
| Pati<br>Uni<br>Pat<br>2<br>3<br>4<br>5 | hampton,<br>ient NE2-9988776 has been registered by<br>t on 27 Jun 2022 at 14:54:00 (GMT).<br>tient has been randomised to treat<br>Subject ID<br>Patient initials<br>Birth month<br>Birth year<br>Histology | y Lucy Hogan from Southampton Clinical Trials<br>ment: Arm 2: Active Symptom Control<br>NE2-998877<br>QWI<br>200<br>Epithelioi                            |

Note that the timestamp recorded on the notification will reflect Central European Time as the system servers are hosted in the Netherlands. As a result, the timestamp may be an hour ahead of local time.

To view the PDF via ALEA select the Study tab:

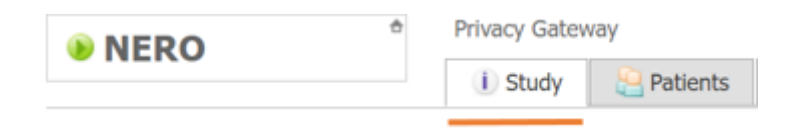

Click on Show Personal Notification Overview and select the corresponding magnifying glass icon:

| Study information                       | ?    | Ful                         | I notification log                   |          |                     |             |               |                                       | Open views in | new window 🗌 |  |  |  |
|-----------------------------------------|------|-----------------------------|--------------------------------------|----------|---------------------|-------------|---------------|---------------------------------------|---------------|--------------|--|--|--|
|                                         | show | E Layout C Recipient filter |                                      |          |                     |             |               |                                       |               |              |  |  |  |
| - 🍕 Setup Alerts                        | show | show S A                    | a column header here to group by tha |          | olumn               | Subject A   | Form          | Shipment                              | Recipients    | Options      |  |  |  |
| ─                                       | show |                             | ~ 9                                  | ?        | \$                  | ····,··· -  |               | · · · · · · · · · · · · · · · · · · · |               | passa        |  |  |  |
| E Personal alert overview Notifications | show | •                           | Mon, 27 Jun 2022 13:55:42 GMT        | NI<br>Ra | ERO<br>andomisation | NE2-9988776 | Randomisation | 0                                     | Recipients    |              |  |  |  |
| Full notification overview              | show | ۲                           | Wed, 15 Jun 2022 09:17:18 GMT        | NI<br>Ra | ERO<br>andomisation | NE2-1001024 | Randomisation | 0                                     | Recipients    | I Q          |  |  |  |
| Personal notification overview          | show |                             | Mod. 1E Jun 2022 00:16:17 CMT        | N        | ERO                 | NE2-1001224 | Dandomication | 0                                     | Decinionte    |              |  |  |  |

This will allow you to view or download the document.

# 4. Exiting the system

### 4.1 Logging out

To exit the system click on the '**logout**' icon which can be found at the top right hand side of the screen.

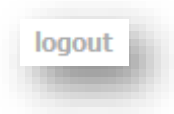